# Sylvain Faure

Plan de l'exposé

## Introduction

## VTK

Introduction Les formats de fichiers VTK Extraction de primitives Pipeline de visualisation Objets VTK de base Applications

## Paraview

Introduction Installation et lancement

Chargement des données

Manipulation des données Démonstration

Références

Visualisation : présentation de la librairie VTK (Visualization ToolKit) et de l'application Paraview (Parallel Visualization Application)

Ecole d'Automne Informatique Scientifique (module 2)

Sylvain Faure

Université Paris-Sud, Laboratoire de Mathématiques

5 décembre 2008

・ロット (雪) (日) (日) (日)

Sylvain Faure

Plan de l'exposé

# Introduction

VTK

Introduction Les formats de fichiers VTK Extraction de primitives Pipeline de visualisation Objets VTK de base Applications

## Paraview

Introduction Installation et lancement

Chargement des données

Manipulation des données Démonstration

Références

# 1 Introduction

# 2 VTK

Introduction Les formats de fichiers VTK Extraction de primitives Pipeline de visualisation Objets VTK de base Applications

# **3** Paraview

Introduction Installation et lancement Chargement des données Manipulation des données Démonstrations

▲ロト ▲帰ト ▲ヨト ▲ヨト 三日 - の々ぐ

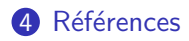

# Contexte

## Visualisation : présentation de VTK et ParaView

# Sylvain Faure

## Plan de l'exposé

# Introduction

# VTK

Introduction Les formats de fichiers VTK Extraction de primitives Pipeline de visualisation Objets VTK de base Applications

# Paraview

Introduction Installation et lancement Chargement des

données Manipulation des données

Démonstrations

Références

Deux façons de visualiser des résultats numériques :

- Sur sa machine de bureau : tout est local, le rendu, l'affichage... C'est valable pour des données de petites tailles.
- Sur un cluster graphique dédié : le rendu est calculé en parallèle sur un supercalculateur graphique ou sur une grappe de PC équipée de cartes graphiques performantes. L'image est ensuite compressée et envoyée sur une machine de visualisation, un mur d'image, le PC du bureau du chercheur ou le PC de son domicile...

# Cahier des charges

# Sylvain Faure

l'exposé

# Introduction

# VTK

Introduction Les formats de fichiers VTK Extraction de primitives Pipeline de visualisation Objets VTK de base Applications

# Paraview

Introduction Installation et lancement

Chargement des données

Manipulation des données Démonstrations

Références

Afin de pouvoir manipuler des données volumiques, il faut pouvoir :

- Bouger ce que l'on visualise : manipulation interactive obligatoire pour des données 3D.
- Adapter la qualité de l'image en fonction du matériel utilisé : représentation multirésolution.
- Paralléliser le rendu dans le processus de visualisation.

# Sylvain Faure

Plan de l'exposé

# Introduction

VTK

Introduction Les formats de fichiers VTK Extraction de primitives Pipeline de visualisation Objets VTK de base Applications

# Paraview

Introduction Installation et lancement Chargement des données Manipulation des données

Références

# Logiciels de visualisation scientifique

Les logiciels propriétaires et commerciaux :

- AVS/EXPRESS (v7.2.1) : Fondé en 1991, longtemps leader du domaine. C'est un atelier de développement avec modèle d'exécution par flots de données, programmable via une interface regroupant des fonctions de lecture, de traitement, de représentations graphiques et d'affichage de données sous la forme de modules que l'on relie entre eux.
- CEI EnSight (v9.0.2) : Fondé en 1994, devenu le leader du domaine. EnSight est capable de lire directement les fichiers de solutions de nombreux solveurs couramment utilisés : StarCD, Ansys, Fluent, Marc, CFX,... Son interface, réputée très intuitive, est simple, mais très puissante et permet de mélanger des données structurées ou non structurées.

# Sylvain Faure

Plan de l'exposé

# Introduction

# VTK

Introduction Les formats de fichiers VTK Extraction de primitives Pipeline de visualisation Objets VTK de base Applications

# Paraview

Introduction Installation et lancement

Chargement des données

Manipulation des données

Demonstrations

Références

# Logiciels de visualisation scientifique

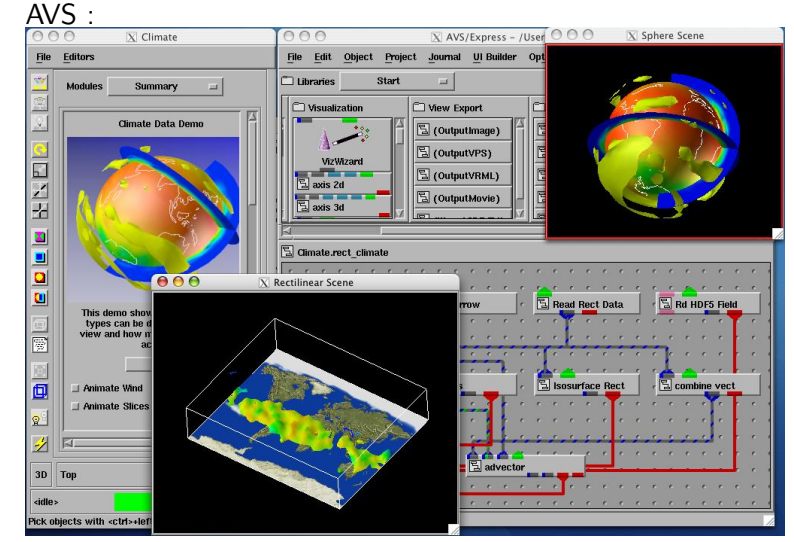

# Sylvain Faure

Plan de l'exposé

# Introduction

## VTK

Introduction Les formats de fichiers VTK Extraction de primitives Pipeline de visualisation Objets VTK de base Applications

## Paraview

Introduction Installation et lancement

Chargement des données

des données

\_ . . .

# Logiciels de visualisation scientifique

# Ensight :

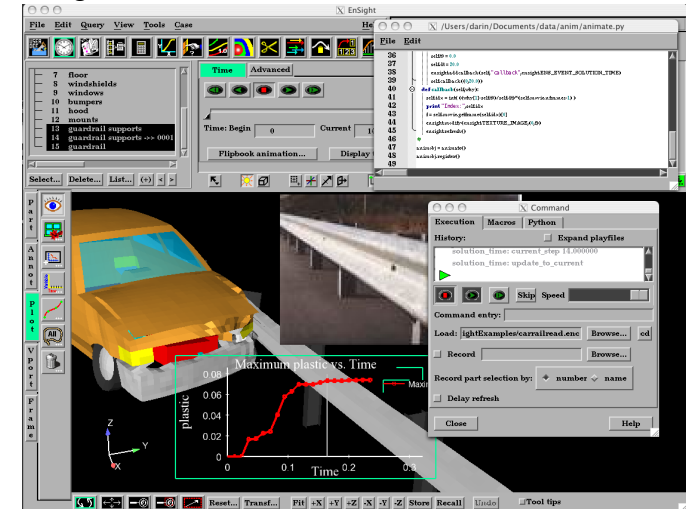

JAC.

- ▲ 雪 マ ▲ 雪 マ ▲

# Sylvain Faure

Plan de l'exposé

# Introduction

VTK

Introduction Les formats de fichiers VTK Extraction de primitives Pipeline de visualisation Objets VTK de base Applications

# Paraview

Introduction Installation et lancement

Chargement des données

Manipulation des données Démonstrations

Références

# Logiciels de visualisation scientifique

Les logiciels libres :

- OpenDX (v4.4.4) : Produit à l'origine par IBM, DX (Data Explorer) est devenu un logiciel libre sous le nom d'OpenDX. Egalement "data flow" (exécution par flots de données) avec un éditeur visuel de programmes.
- VTK (v5.2.0) : Librairie de visualisation écrite en C++. C'est un système de type "data-flow". Le processus de visualisation utilisé par VTK est le suivant : les données brutes, introduites en début de pipeline, sont transformées et traitées par celui-ci de manière à donner une image. Deux principales interfaces graphiques : Paraview (v3.4.0) et MayaVi2.

# Sylvain Faure

Plan de l'exposé

# Introduction

# VTK

Introduction Les formats de fichiers VTK Extraction de primitives Pipeline de visualisation Objets VTK de base Applications

## Paraview

Introduction Installation et lancement Chargement des

données

Manipulation des données

Diffeenee

# Logiciels de visualisation scientifique

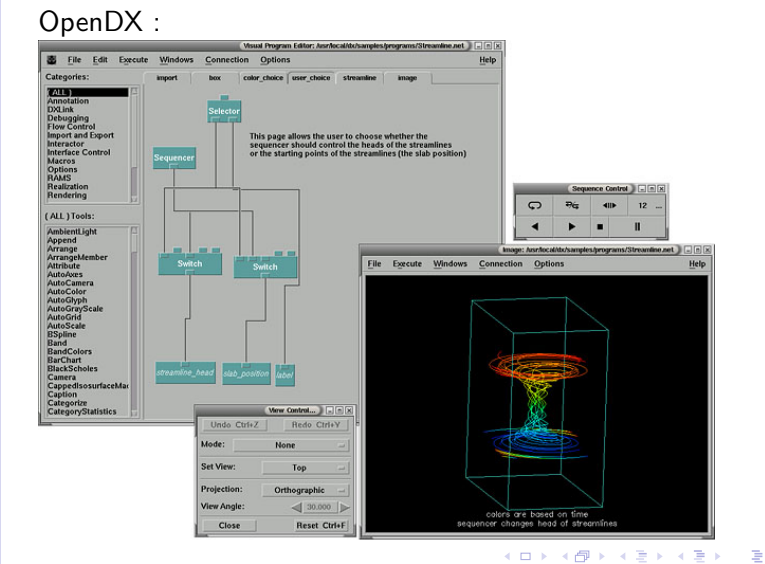

990

## Sylvain Faure

Plan de l'exposé

# Introduction

# VTK

Introduction Les formats de fichiers VTK Extraction de primitives Pipeline de visualisation Objets VTK de base Applications

# Paraview

Introduction Installation et lancement

Chargement des données

Manipulation des données Démonstration

Références

# Logiciels de visualisation scientifique

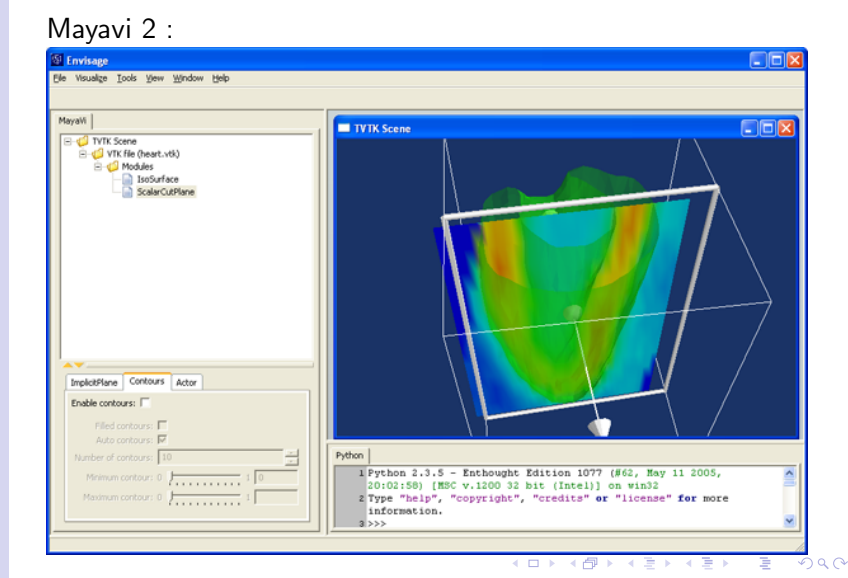

# Logiciels de visualisation scientifique

# Sylvain Faure

ParaView ·

Plan de l'exposé

# Introduction

# VTK

Introduction Les formats de fichiers VTK Extraction de primitives Pipeline de visualisation Objets VTK de base Applications

## Paraview

Introduction Installation et lancement

Chargement des données

Manipulation des données Démonstration

Références

| Kitware ParaView 5.4.0                              | - 5 × |
|-----------------------------------------------------|-------|
| Elle Edit View Sources Filters Animation Tools Help |       |
| 😰 🔌 🛱 🚏 💽 🖳 🖳 🖳 💐 🍘 🤌 🕪 🔍 🕪 🕨 😫 Time: 🔍 🔍           | •     |
| 📱 📭 🗮 💿 🔹 💽 🐨 💽 🐨 💽 🐨 💽                             |       |
| 🖬 🚳 🟟 🕸 🕸 😂 🖌 🎯 🔞                                   |       |
| Object Inspector                                    |       |
| Properties Display Information                      |       |
| Theta Resolution - 53                               |       |
| Start Theta ()                                      |       |
| End Theta 360                                       |       |
|                                                     |       |
| Start Phi                                           |       |
|                                                     |       |
| R Orient                                            |       |
| Scale Mode Scalar                                   |       |
| Set Scale Factor 1 R Edit                           |       |
| Maximum IS000                                       |       |
| Number of Points                                    |       |
| R Random Mode                                       |       |
|                                                     |       |
| Object Inspector Pipeline Browser                   |       |
|                                                     |       |
|                                                     |       |

9 Q Q

# Sylvain Faure

Plan de l'exposé

## Introduction

# VTK

Introduction Les formats de fichiers VTK Extraction de primitives Pipeline de visualisation Objets VTK de base Applications

## Paraview

Introduction Installation et lancement

Chargement des données

Manipulation des données Démonstration

Références

# Première partie

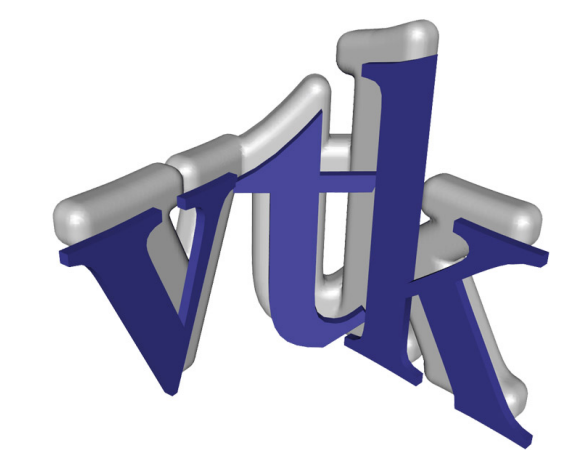

# Sylvain Faure

Plan de l'exposé

# Introduction

# VTK

## Introduction

Les formats de fichiers VTK Extraction de primitives Pipeline de visualisation Objets VTK de base Applications

# Paraview

Introduction Installation et lancement

Chargement des données

Manipulation des données Démonstration

Références

VTK est une bibliothèque orientée objet de visualisation scientifique écrite en C + + permettant :

- Le traitement de données 2D et 3D (de très nombreux algorithmes de visualisation sont implantés).
- Une visualisation parallèle. Parallèlisme de tâche, de pipeline et de données.
- Une interactivité.
- Le développement d'applications spécifiques, voir de nouvelles classes.
- Un accès simplifié grâce aux interfaces Python, TcL/Tk, Java.

# Qu'est-ce?

# Sylvain Faure

Plan de l'exposé

# Introduction

# VTK

## Introduction

Les formats de fichiers VTK Extraction de primitives Pipeline de visualisation Objets VTK de base Applications

# Paraview

Introduction Installation et lancement

Chargement des données

Manipulation des données Démonstration

Références

# Compilation sous *Unix*

▲ロト ▲帰ト ▲ヨト ▲ヨト 三日 - の々ぐ

# Ce qui est nécessaire au bon fonctionnement de VTK :

- cmake pour la compilation.
- OpenGL (librairie liée à la carte graphique)
- Des librairies X11 récentes...

Ce qui est optionnel :

- TcL/Tk
- Python
- Java
- MPI

# Sylvain Faure

Plan de l'exposé

# Introduction

# VTK

# Introduction

Les formats de fichiers VTK Extraction de primitives Pipeline de visualisation Objets VTK de base Applications

# Paraview

Introduction Installation et lancement

Chargement des données

Manipulation des données Démonstrations

Références

# Compilation sous Unix

# Procédure d'installation :

- Télécharger l'archive :
  - http://public.kitware.com/VTK/files
- Décompresser l'archive vtk.tar.gz dans un répertoire /usr/local/src/vtk/
- Avec l'utilitaire *cmake*, générer les fichiers *Makefile* : [/usr/local/vtk/]\$ ccmake ../src/vtk/ (Taper [t] pour avoir toutes les options) Lancer la configuration [c], vérifier les options, relancer éventuellement la configuration [c]. Enfin, générer les fichiers *Makefile* avec [g].
- Compiler : [/usr/local/vtk/]\$ make
- En tant que *root*, finir l'installation : [/usr/local/vtk/]\$ make install

# Sylvain Faure

Plan de l'exposé

## Introduction

## VTK

### Introduction

Les formats de fichiers VTK Extraction de primitives Pipeline de visualisation Objets VTK de base Applications

## Paraview

Introduction Installation et lancement

Chargement des données

Manipulation des données

Demonstrations

Références

# Compilation sous Unix

◆□▶ ◆□▶ ◆臣▶ ◆臣▶ 臣 の�?

| <b>5</b>                           | root@localhost: /usr/local/vtk-5.2                                                                                                    |         |
|------------------------------------|----------------------------------------------------------------------------------------------------|---------|
| Fichier Édition Affichage Terminal | Onglets Aide                                                                                                    |         |
|                                    | Page 1 of 1                                                                                                    |         |
| BUILD_EXAMPLES                     | OFF                                                                                                    |         |
| BUILD_SHARED_LIBS                  | ON                                                                                                    |         |
| BUILD_TESTING                      | ON                                                                                                    |         |
| CMAKE_BACKWARDS_COMPATIBILITY      | 2.4                                                                                                    |         |
| CMAKE_BUILD_TYPE                   | (van 1) and 1                                                                                                    |         |
| VTK DATA BOOT                      | /usr/tocat                                                                                                    |         |
| VTK USE TNEOVIS                    | Just / Cocat/Sic/Virkbaca                                                                                                    |         |
| VTK USE PARALLEL                   | OFF                                                                                                    |         |
| VTK USE RENDERING                  | on la construction de la construction de la |         |
| VTK USE VIEWS                      | ON CONTRACT OF CONTRACT OF CONTRACT OF CONTRACT OF CONTRACT OF CONTRACT OF CONTRACT OF CONTRACT OF CONTRACT OF                                                                                                    |         |
| VTK_WRAP_JAVA                      | OFF                                                                                                    |         |
| VTK_WSAP_PYTHON                    | ON                                                                                                    |         |
| VTK_WŘAP_TCL                       | OFF                                                                                                    |         |
| vtkMPEG2Encode_INCLUDE_PATH        | /usr/local/src/vtkmpeg2encode/                                                                                                    |         |
| vtkMPEG2Encode_LIBRARIES           | /usr/local/vtkmpeg2encode/libvtkMPEG2Encode.a                                                                                                    |         |
|                                    |                                                                                                    |         |
|                                    |                                                                                                    |         |
|                                    |                                                                                                    |         |
|                                    |                                                                                                    |         |
|                                    |                                                                                                    |         |
|                                    |                                                                                                    |         |
|                                    |                                                                                                    |         |
|                                    |                                                                                                    |         |
|                                    |                                                                                                    |         |
|                                    |                                                                                                    |         |
|                                    |                                                                                                    |         |
|                                    |                                                                                                    |         |
|                                    |                                                                                                    |         |
|                                    |                                                                                                    |         |
|                                    |                                                                                                    |         |
| BUILD EXAMPLES: Build VTK example  |                                                                                                    |         |
| Press [enter] to edit option       | CMake Version 2.6                                                                                                    | - patch |
| Press [c] to configure Press       | [g] to generate and exit                                                                                                    | pacen   |
| Press [h] for help Press           | [q] to quit without generating                                                                                                    |         |
|                                    |                                                                                                    |         |

# Sylvain Faure

Plan de l'exposé

# Introduction

# VTK

### Introduction

Les formats de fichiers VTK Extraction de primitives Pipeline de visualisation Objets VTK de base Applications

## Paraview

Introduction Installation et lancement

Chargement des données

Manipulation des données Démonstration

Références

# Compilation sous Unix

▲ロト ▲帰ト ▲ヨト ▲ヨト 三日 - の々ぐ

Options pour une compilation basique :

- CMAKE\_INSTALL\_PREFIX=/usr/local
- BUILD\_SHARED\_LIBS=on
- BUILD\_EXAMPLES=on
- VTK\_USE\_PARALLEL=off
- VTK\_DATA\_ROOT=/usr/local/VTKData

Sylvain Faure

Plan de l'exposé

Introduction

# VTK

## Introduction

Les formats de fichiers VTK Extraction de primitives Pipeline de visualisation Objets VTK de base Applications

## Paraview

Introduction Installation et lancement

Chargement des données

Manipulation des données Démonstration

Références

# Compilation sous Unix

Options supplémentaires pour une compilation avec Python :

- VTK\_WRAP\_PYTHON=on
- PYTHON\_INCLUDE\_PATH=/usr/include/python
- PYTHON\_LIBRARY=/usr/lib/python/config

Vérifier que le répertoire /usr/lib/python contient un répertoire vtk (correspondant aux modules Python compilés dans /usr/local/vtk/Wrapping/Python/vtk).

# Sylvain Faure

Plan de l'exposé

# Introduction

# VTK

## Introduction

Les formats de fichiers VTK Extraction de primitives Pipeline de visualisation Objets VTK de base Applications

# Paraview

Introduction Installation et lancement

Chargement des données

Manipulation des données Démonstration

Références

# Processus de visualisation scientifique

▲ロト ▲帰ト ▲ヨト ▲ヨト 三日 - の々ぐ

Des données à l'affichage, on a les étapes suivantes :

- 1. Conversion des données dans un format exploitable.
- 2. Extraction des primitives graphiques.
- 3. Rendu graphique : calcul d'une image à partir des primitives.
- 4. Affichage de l'image rendue.

# Sylvain Faure

Plan de l'exposé

# Introduction

# VTK

## Introduction Les formats de fichiers VTK

Extraction de primitives Pipeline de visualisation Objets VTK de base Applications

## Paraview

Introduction Installation et lancement

Chargement des données

Manipulation des données Démonstration:

Références

# Formats de fichiers VTK

▲ロト ▲帰ト ▲ヨト ▲ヨト 三日 - の々ぐ

Il existe deux familles de fichiers de données :

- Les formats de fichiers hérités du passé ("simple legacy formats").
- Les formats *XML* (eXtensible Markup Language, successeur de l'*HTML*, c'est un métalangage permettant d'inventer à volonté de nouvelles balises).

# Sylvain Faure

Plan de l'exposé

# Introduction

# VTK

Introduction Les formats de fichiers VTK

Extraction de primitives Pipeline de visualisation Objets VTK de base Applications

# Paraview

Introduction Installation et lancement

Chargement des données

Manipulation des données Démonstrations

Références

# Formats de fichiers *VTK* "classiques"

# Ils sont composés de 5 parties :

- # vtkDataFile Version 3.1.
- L'en-tête (256 caractères maximum se terminant par n).
- Le format des données : ASCII ou BINARY.
- La structure des données, DATASET : STRUCTURED\_POINTS, STRUCTURED\_GRID, UNSTRUCTURED\_GRID, POLYDATA, RECTILINEAR\_GRID, FIELD.
- Les valeurs (*POINT\_DATA, CELL\_DATA*).

# Sylvain Faure

Plan de l'exposé

# Introduction

# VTK

Introduction Les formats de fichiers VTK

Extraction de primitives Pipeline de visualisation Objets VTK de base Applications

# Paraview

Introduction Installation et lancement

Chargement des données

Manipulation des données Démonstration

## Références

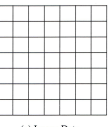

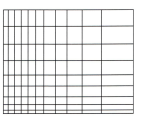

(a) Image Data

(b) Rectilinear Grid

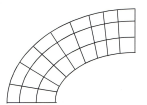

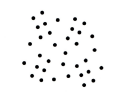

(c) Structured Grid

(d) Unstructured Points

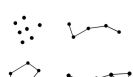

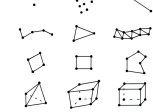

(e) Polygonal Data

(f) Unstructured Grid

Figure 5-7 Dataset types. The unstructured grid consists of all cell types.

Réf. : The Visualization Toolkit An Object-Oriented Approach To 3D Graphics 3rd Edition (Kitware).

# Sylvain Faure

Les formats de fichiers VTK Extraction de primitives Pipeline de Objets VTK de base

lancement Chargement des

Manipulation des données

| Formats de fi                                                                                                    | chiers <i>VTK</i>                                                           |
|----------------------------------------------------------------------------------------------------|-----------------------------------------------------------------------------|
| ''classiques''                                                                                                    | ' : exemple                                                                 |
| <pre># vtk DataFile Version 3.1 Premier exemple \n ASCII DATASET UNSTRUCTURED_GRID POINTS 9 FLOAT 0 0 0 0 1 0 0 2 0 1 2 0 1 2 0 1 1 0 1 0 0 2 0 0 2 1 0 2 2 0</pre> | Type de données<br>Coordonnées des<br>points nécessaires<br>pour ce DATASET |

・ロト ・ 日 ト ・ モ ト ・ モ ト

æ

# Sylvain Faure

Plan de l'exposé

# Introduction

# VTK

Introduction Les formats de fichiers VTK Extraction de primitives Pipeline de visualisation Objets VTK de base Applications

## Paraview

Introduction Installation et lancement

Chargement des données

des données Démonstration

Références

| CELLS 4 20 |   |
|------------|---|
| 40541      |   |
| 41432      |   |
| 45674      |   |
| 44783      |   |
| CELL_TYPES | 2 |
| 9999       |   |

Formats de fichiers *VTK* "classiques" : exemple

Nécessaire pour ce DATASET Nombre de cellules : 4 Taille de la liste les définissant : 20 Pour chaque cellule : Nb\_pts Liste\_pts

Nécessaire pour ce DATASET Type de chaque cellule : 9=VTK\_QUAD

# Sylvain Faure

Plan de l'exposé

Introduction

# VTK

Introduction Les formats de fichiers VTK Extraction de

primitives Pipeline de visualisation Objets VTK de base Applications

## Paraview

Introduction Installation et lancement

Chargement des données

Manipulation des données Démonstration

Références

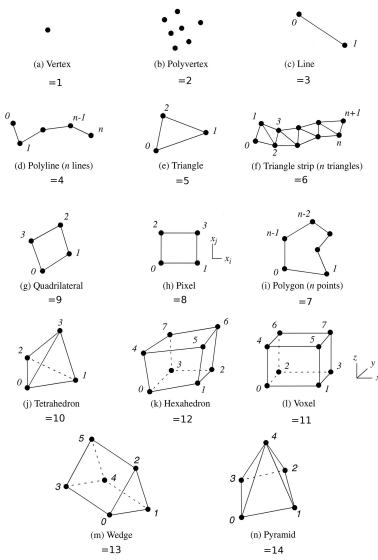

Figure 5-2 Linear cell types found in VTK. Numbers define ordering of the defining points.

Réf. : The Visualization Toolkit An Object-Oriented Approach To 3D Graphics 3rd Edition (Kitware).

naa

# Sylvain Faure

Plan de l'exposé

## Introduction

# VTK

Introduction Les formats de

fichiers VTK Extraction de primitives

Pipeline de visualisation Objets VTK de base

## Paraview

Introduction Installation et lancement

Chargement des données

Manipulation des données

D. (6)

Références

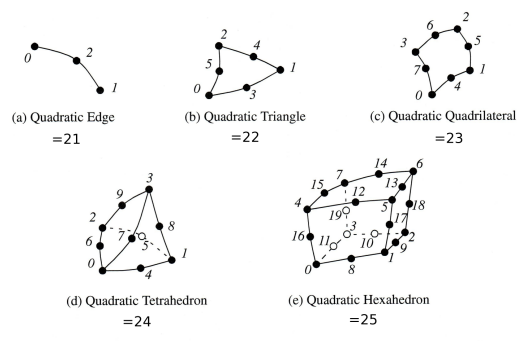

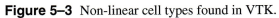

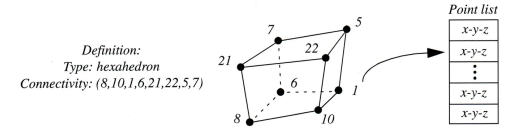

Figure 5-4 Example of a hexahedron cell. The topology is implicitly defined by the ordering of the point list.

Réf. : The Visualization Toolkit An Object-Oriented Approach To 3D Graphics 3rd Edition (Kitware).

DQR

Sylvain Faure

Plan de l'exposé

Introduction

# VTK

Introduction Les formats de fichiers VTK Extraction de primitives Pipeline de visualisation Objets VTK de base Applications

# Paraview

Introduction Installation et lancement Chargement des

données

des données

Références

# Formats de fichiers *VTK* "classiques" : exemple

POINT DATA 9 SCALARS Pression FLOAT I OOKUP TABLE default 0 n n 2 n N N

Données aux points : 2 scalaires

▲ロト ▲帰ト ▲ヨト ▲ヨト 三日 - の々ぐ

(Table des couleurs)

# Sylvain Faure

Plan de l'exposé

## Introduction

# νтк

| Introduction<br>Les formats de<br>fichiers VTK |
|------------------------------------------------|
| Extraction de                                  |
| Pipeline de                                    |
| visualisation                                  |
| base                                           |
| Applications                                   |
|                                                |

1.1 1.2 2.1 2.5 3.5 1.3 1.4 1.6

# Paraview

| Introduction    |
|-----------------|
| Installation et |
| lancement       |
| Channen and ala |

données

Manipulation des données Démonstration

Références

# Formats de fichiers *VTK* "classiques" : exemple

▲ロト ▲冊 ▶ ▲ ヨ ▶ ▲ ヨ ▶ ● の Q @

SCALARS Temperature FLOAT LOOKUP\_TABLE default

# Sylvain Faure

Plan de l'exposé

Introduction

# VTK

Introduction Les formats de fichiers VTK Extraction de primitives Pipeline de visualisation Objets VTK de base Applications 0

1

2 1

# Paraview

Introduction Installation et lancement

Chargement des données

Manipulation des données

D/C/

# Formats de fichiers VTK "classiques" : exemple

CELL\_DATA 4 SCALARS Cell\_Temperature FLOAT LOOKUP\_TABLE default Données cellules : un scalaire

▲ロト ▲帰ト ▲ヨト ▲ヨト 三日 - の々ぐ

# Sylvain Faure

Plan de l'exposé

# Introduction

# VTK

Introduction Les formats de fichiers VTK Extraction de primitives Pipeline de visualisation Objets VTK de base Applications

# Paraview

Introduction Installation et lancement

Chargement des données

Manipulation des données Démonstration

Références

# Fichiers VTK au format XML

Avantages/inconvénients :

- Plus délicats à utiliser.
- Permettent le chargement sur une architecture parallèle.
- Permettent de compresser les données.

# Deux catégories :

- Structurés : ImageData (.vti), RectilinearGrid (.vtr), StructuredGrid (.vts), PImageData (.pvti), PRectilinearGrid (.pvtr), PStructuredGrid (.pvts).
- Non structurés : PolyData (.vtp), UnstructuredGrid (.vtu), PPolyData (.pvtp), PUnstructuredGrid (.pvtu).

Sylvain Faure

Plan de l'exposé

# Introduction

# VTK

Introduction Les formats de fichiers VTK Extraction de primitives Pipeline de visualisation Obiets VTK de

base Applications

# Paraview

Introduction Installation et lancement

Chargement des données

Manipulation des données Démonstrations

Références

# Fichiers VTK au format XML : ImageData

Les points et cellules sont définis implicitement. <?xml version = "1.0"? > < VTKFile type =" ImageData" version = "0.1" > < ImageData WholeExtent =" x1 x2 y1 y2 z1 z2" Origin =" x0 y0 z0" Spacing =" dx dy dz" > < Piece Extent =" x1 x2 y1 y2 z1 z2" > < PointData Vectors = " velocity" Scalars = " pressure" > < DataArray type = " Float32" Name = " velocity" NumberOfComponents = "3" format = " ascii" > u0 v0 w0

▲ロト ▲帰ト ▲ヨト ▲ヨト 三日 - の々ぐ

< /DataArray >

...

# Sylvain Faure

Plan de l'exposé

Introduction

# VTK

### Introduction Les formats de fichiers VTK Extraction de primitives Pipeline de

visualisation Objets VTK de base Applications

# Paraview

Introduction Installation et lancement Chargement des

Chargement des données

Manipulation des données

Références

# Fichiers VTK au format XML : ImageData

< DataArray type = "Float32" Name = "pressure" format = "ascii" > p0

・ロト ・ 理 ト ・ ヨ ト ・ ヨ ト ・ ヨ

< /DataArray > < /PointData > < CellData >

...

< / CellData > < / Piece > < / ImageData > < / VTKFile >

# Sylvain Faure

Plan de l'exposé

# Introduction

# VTK

## Introduction Les formats de fichiers VTK Extraction de primitives

Objets VTK de base Applications

# Paraview

Introduction Installation et lancement

Chargement des données

Manipulation des données Démonstrations

Références

# Fichiers VTK au format XML : RectilinearGrid

Les points sont décrits par leurs coordonnées < *Coordinates* >. <?xml version = "1.0"? > < VTKFile type =" RectilinearGrid" version = "0.1" >

▲ロト ▲帰ト ▲ヨト ▲ヨト 三日 - の々ぐ

- < RectilinearGrid WholeExtent =" x1 x2 y1 y2 z1 z2" >
- < Piece Extent =" x1 x2 y1 y2 z1 z2" >
- < PointData > ... < / PointData >
- < CellData > ... < / CellData >
- < Coordinates > ... < / Coordinates >
- < /Piece >
- < /RectilinearGrid >
- < /VTKFile >

Sylvain Faure

Plan de l'exposé

# Introduction

# VTK

Introduction Les formats de fichiers VTK Extraction de primitives Pipeline de

Objets VTK de base

# Paraview

Introduction Installation et lancement

Chargement des données

Manipulation des données Démonstrations

Références

# Fichiers VTK au format XML : StructuredGrid

▲ロト ▲帰ト ▲ヨト ▲ヨト 三日 - の々ぐ

Les points sont décrits par leurs coordonnées < *Points* >. <?xml version = "1.0"? > < VTKFile type =" StructuredGrid" version = "0.1" > < StructuredGrid WholeExtent =" x1 x2 y1 y2 z1 z2" >

- < Piece Extent =" x1 x2 y1 y2 z1 z2" >
- < PointData > ... < / PointData >
- < CellData > ... < / CellData >
- < Points > ... < / Points >
- < /Piece >
- < /StructuredGrid >
- < /VTKFile >

# Sylvain Faure

Plan de l'exposé

# Introduction

# VTK

Introduction Les formats de fichiers VTK Extraction de primitives Pipeline de visualisation

Objets VTK de base Applications

# Paraview

Introduction Installation et lancement Chargement des données

Manipulation des données Démonstrations

Références

# Fichiers VTK au format XML : UnstructuredGrid

Les points sont définis explicitement par < *Points* >. Les cellules sont définies par < *Cells* >.

<?xml version = "1.0"? >

< VTKFile type =" UnstructuredGrid" version = "0.1" > < UnstructuredGrid >

< Piece NumberOfPoints =" #" NumberOfCells =" #" >

▲ロト ▲帰ト ▲ヨト ▲ヨト 三日 - の々ぐ

- < PointData > ... < / PointData >
- < CellData > ... < / CellData >
- < Points > ... < / Points >
- < Cells > ... < / Cells >
- < /*Piece* >
- < /UnstructuredGrid >
- < /VTKFile >

# Sylvain Faure

Plan de l'exposé

## Introduction

## VTK

Introduction Les formats de fichiers VTK Extraction de primitives Pipeline de visualisation Obiets VTK de

Application

## Paraview

Introduction Installation et lancement Chargement des données Manipulation des données Démonstrations

Références

# Fichiers VTK au format XML :

# PolyData

▲ロト ▲帰ト ▲ヨト ▲ヨト 三日 - の々ぐ

Les points sont définis explicitement par < Points >. Les cellules sont définies par < Verts >, < Lines >, < Strips > et < Polys >. <?xml version = "1.0"? > < VTKFile type = "PolyData" version = "0.1" >< Piece NumberOfPoints =" #" NumberOfVerts =" #" NumberOfLines =" #" NumberOfStrips =" #" NumberOfPolys ="#" > < PointData > ... < / PointData > < CellData > ... < / CellData > < Points > ... < / Points > < Verts > ... < / Verts > < *Lines* > ... < /*Lines* > < Strips > ... < /Strips > < Polys > ... < / Polys >< /Piece >< /PolyData >< /VTKFile >
### Sylvain Faure

Plan de l'exposé

#### Introduction

#### VTK

Introduction Les formats de fichiers VTK Extraction de primitives Diraction de

Objets VTK de base Applications

### Paraview

Introduction Installation et lancement

Chargement des données

Manipulation des données Démonstrations

Références

# Fichiers VTK au format XML : PImageData

▲ロト ▲帰ト ▲ヨト ▲ヨト 三日 - の々ぐ

Le fichier ci-dessous (.pvti) recolle les morceaux (.vti) <?xml version = "1.0"? > < VTKFile type = "PImageData" version = "0.1" >< PImageData WholeExtent = "0 32 0 32 0 1"GhostLevel = "0" Origin = "000" $Spacing = "0.03125 \ 0.03125 \ 0.0001'' >$ < PPointData > < / PPointData > < PCellData Vectors = "velocity" Scalars = "pressure" > < DataArray type = "Float32" Name = "velocity" *NumberOfComponents* = "3" *format* = "*ascii*" / > < DataArray type = "Float32" Name = "pressure" format = " ascii" / > < /PCellData >

### Sylvain Faure

Plan de l'exposé

#### Introduction

### VTK

Introduction Les formats de fichiers VTK Extraction de primitives Pipeline de visualisation Objets VTK de

### Paraview

Introduction Installation et lancement

Chargement des données

Manipulation des données Démonstration

Références

# Fichiers VTK au format XML : PImageData

< Piece Extent = "01601601" Source = "Gr4 - 000.001.vti" / >
< Piece Extent = "163201601" Source = "Gr4 - 001.001.vti" / >
< Piece Extent = "016163201" Source = "Gr4 - 002.001.vti" / >
< Piece Extent = "1632163201" Source = "Gr4 - 003.001.vti" / >
< /PImageData >
< /VTKFile >

▲ロト ▲帰ト ▲ヨト ▲ヨト 三日 - の々ぐ

### Sylvain Faure

Plan de l'exposé

### Introduction

### VTK

- Introduction Les formats de fichiers VTK Extraction de
- primitives Pipeline de visualisation Objets VTK de base Applications

### Paraview

Introduction Installation et lancement

Chargement des données

Manipulation des données Démonstrations

Références

## Fichiers VTK : Exemples...

- moulinette-1 : Conversion de fichiers de données de types reconnus par VTK. On passe d'un .case (ASCII) à un .vtu (XML, binaire donc utilisable et performant sur une architecture parallèle).
- moulinette-2 : Construction "manuelle" d'un fichier de données de type .*vtu* (XML, binaire).
- cellules (exemple fourni par *VTK*) : Construction "manuelle" de tous les types de cellules de maillages non structurés.

### Sylvain Faure

Plan de l'exposé

Introduction

### VTK

Introduction Les formats de fichiers VTK

#### Extraction de primitives

Pipeline de visualisation Objets VTK de base Applications

### Paraview

Introduction Installation et lancement Chargement des

données

des données Démonstrations

Références

Une fois les données converties du format natif vers un format exploitable, on en extrait les caractéristiques les plus importantes sous forme de primitives :

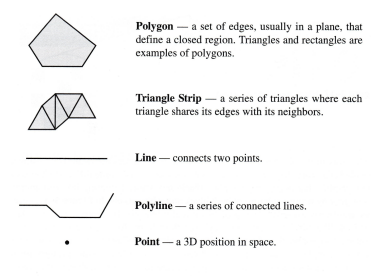

Figure 3-19 Graphics primitives.

Cela évite de regarder les images pixels par pixels ! OpenGL (Open Graphics Library) est une interface qui regroupe plusieurs centaines de fonctions différentes permettant d'afficher des scènes tridimensionnelles complexes à partir de simples primitives. Elle est généralement implantée par les constructeurs de matériels graphiques et y est étroitement liée. Le rendu : calcul d'une image à partir de primitives extraites

### Sylvain Faure

Plan de l'exposé

### Introduction

### VTK

Introduction Les formats de fichiers VTK Extraction de primitives

Pipeline de visualisation Objets VTK de base Applications

### Paraview

Introduction Installation et lancement

Chargement des données

Manipulation des données Démonstrations

Références

### Programmation orientée objet

La librairie VTK est écrite en C + + en respectant de façon rigoureuse les concepts de la programmation orientée objet. C'est vital pour une librairie qui n'est utilisable qu'en parcourant l'arborescence des différentes classes la composant : http: //public.kitware.com/VTK/doc/release/5.2/html/

- Notion d'héritage (en anglais inheritance) : permet de créer une nouvelle classe à partir d'une classe existante. La classe dérivée (i.e. la classe nouvellement créée) contient les attributs et les méthodes de sa superclasse (i.e. la classe dont elle dérive).
- Intérêt majeur : permet de définir de nouvelles méthodes et de nouveaux attributs pour la classe dérivée, qui viennent s'ajouter à celles et ceux hérités. On crée donc une hiérarchie de classes de plus en plus spécialisées.

### Sylvain Faure

Plan de l'exposé

### Introduction

### VTK

Introduction Les formats de fichiers VTK Extraction de primitives

Pipeline de visualisation Objets VTK de

Applications

### Paraview

Introduction Installation et lancement

Chargement des données

Manipulation des données

Références

# Programmation orientée objet

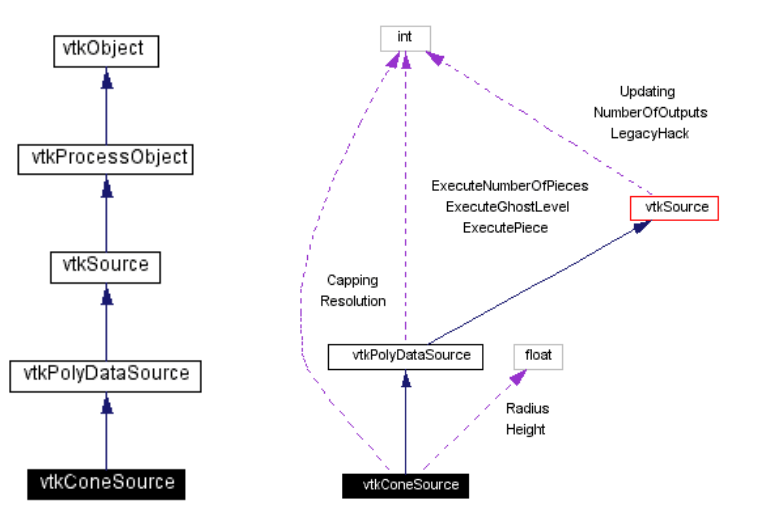

### Sylvain Faure

Plan de l'exposé

#### Introduction

#### VTK

Introduction Les formats de fichiers VTK Extraction de primitives

#### Pipeline de visualisation Objets VTK de

Applications

#### Paraview

Introduction Installation et lancement

Chargement des données

Manipulation des données Démonstration

Références

# Programmation orientée objet

### vtkConeSource

### Public Methods

virtual const char \* GetClassName () virtual int IsA (const char \*type) void PrintSelf (ostream &os, vtkIndent indent)

> virtual void SetHeight (float) virtual float GetHeight ()

virtual void SetRadius (float) virtual float GetRadius ()

virtual void SetResolution (int) virtual int GetResolution ()

> void SetAngle (float angle) float GetAngle ()

virtual void SetCapping (int)
virtual int GetCapping ()
virtual void CappingOn ()
virtual void CappingOff ()

### vtkObject

#### Public Methods

virtual const char\* ( cefClassName () virtual tot IsA ( const char\* name) virtual void DebugOft () virtual void DebugOft () unsigned char GetDebug (unsigned char debugFlag) void SetDebug (unsigned char debugFlag) virtual void Motified () virtual unsigned long GetMTme () void Print ( costream & cos) void Register ( vick Object\* o) virtual void UntRegister ( vick Object\* o) virtual void SetReferenceCount (ini)

> virtual void PrintSelf (ostream &os, vtkIndent indent) virtual void PrintHeader (ostream &os, vtkIndent indent) virtual void PrintTrailer (ostream &os, vtkIndent indent)

> > int GetReferenceCount ()

unsigned long AddObserver (unsigned long event, vtkCommand \*) unsigned long AddObserver (unsigned long tag) vtkCommand \* GetCommand (unsigned long tag) void InvokeFvent (unsigned long tag) void InvokeFvent (unsigned long euent, void \*callData) void RemoveObserver (unsigned long tag) int HasObserver (unsigned long tag) int HasObserver (unsigned long tag)

### Sylvain Faure

Plan de l'exposé

### Introduction

### VTK

Introduction Les formats de fichiers VTK Extraction de primitives

#### Pipeline de visualisation Objets VTK de base

Applications

### Paraview

Introduction Installation et lancement

Chargement des données

Manipulation des données Démonstrations

Références

### Pipeline et filtres : définitions

- Chaque classe de VTK représente un filtre avec entrée(s) et sortie(s).
- Le pipeline de visualisation est une succession cohérente de filtres reliés les uns aux autres permettant d'aboutir à une image.
- Exécution du pipeline : chaque filtre possède une méthode Execute() utilisée manuellement ou le plus souvent automatiquement. Il existe également une méthode Update() qui vérifie si les données intérieures au filtre sont bien à jour et les met à jour si nécessaire.
- Conséquence : un objet filtre ne doit jamais être effacé de la mémoire brutalement avec la commande *delete* du C + +. Il faut toujours utiliser la méthode *Delete*() implantée dans le filtre.

### Sylvain Faure

Plan de l'exposé

### Introduction

### VTK

Introduction Les formats de fichiers VTK Extraction de primitives

Pipeline de visualisation Objets VTK de base Applications

### Paraview

Introduction Installation et lancement

Chargement des données

Manipulation des données Démonstrations

Références

# Pipeline et filtres : définitions

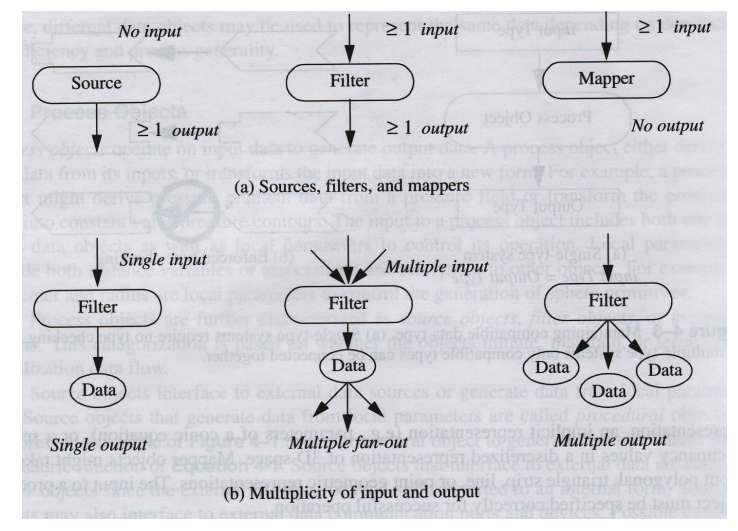

Réf. : The Visualization Toolkit An Object-Oriented Approach To 3D Graphics 3rd Edition (Kitware).

(日)、

### Sylvain Faure

Plan de l'exposé

### Introduction

VTK

Introduction Les formats de fichiers VTK Extraction de primitives

Pipeline de visualisation Objets VTK de base Applications

### Paraview

Introduction Installation et lancement

Chargement des données

Manipulation des données Démonstration

Références

# Connecter les filtres pour former le pipeline

Pour construire le pipeline, on doit posséder des méthodes permettant de connecter les filtres :

• Pour connecter une entrée :

SetInputConnection(port, input)

- Pour ajouter une entrée : AddInputConnection(port, input)
- Pour enlever une entrée : *RemovelnputConnection(port, input)*
- Pour récuperer une sortie : GetOutputPort(port)
- Remarque : on peut réaliser une connexion même si la sortie n'est pas encore executable (il peut par exemple manquer des données...).
- Usage classique :

filtre2 - > SetInputConnection(0, filtre1 - > GetOutputPort(0))

### Sylvain Faure

Plan de l'exposé

### Introduction

### ντκ

Introduction Les formats de fichiers VTK Extraction de primitives

Pipeline de visualisation Objets VTK de base Applications

### Paraview

Introduction Installation et lancement

Chargement des données

Manipulation des données Démonstration:

Références

# Connecter les filtres pour former le pipeline : ancien style

Une ancienne façon de connecter les filtres est encore bien présente dans de nombreux exemples : filtre2-> SetInput(filtre1-> GetOutput())

Principal inconvénient : nécessite la connaissance des types de données au moment de la connection. C'est problématique quand un filtre produit une multitude de sorties car cela oblige de reformer le pipeline à chaque changement de type de sortie. Comparaison :

• void vtkPolyDataAlgorithm :: SetInput(int, vtkDataObject \* )

 virtual void vtkAlgorithm :: SetInputConnection(int, vtkAlgorithmOutput \* )

### Sylvain Faure

Plan de l'exposé

Introduction

### VTK

Introduction Les formats de fichiers VTK Extraction de primitives

Pipeline de visualisation Objets VTK de base Applications

### Paraview

Introduction Installation et lancement Chargement des

Manipulation des données

Références

### Il existe deux types d'objets en VTK :

- "Data Objects" : pour charger les données à partir de multiples types de fichiers par exemple (voir vtkDataSetSource)
- "Process Objects" : pour modifier les données entrées et donc les utiliser !

Types de filtres

▲ロト ▲帰ト ▲ヨト ▲ヨト 三日 - の々ぐ

Il est bien entendu possible d'implanter ses propres filtres à condition de définir au minimum les méthodes SetInputConnection, GetOutputPort, et Execute...

### Sylvain Faure

Plan de l'exposé

### Introduction

### νтк

Introduction Les formats de fichiers VTK Extraction de primitives

Pipeline de visualisation Objets VTK de base Applications

### Paraview

Introduction Installation et lancement

Chargement des données

Manipulation des données Démonstrations

Références

# Exécution et mise à jour du pipeline

L'exécution du pipeline est contrôlée de façon implicite par VTK : chaque fois qu'une sortie est requise par un filtre. Les filtres se mettent à jour d'eux mêmes ("en remontant le pipeline et récursivement") et du coup tout le pipeline est à jour.

### Avantages :

- L'utilisateur n'a pas besoin de gérer l'exécution du pipeline. Dans certains cas, il peut cependant être amener à utiliser la méthode *Update*.
- Les filtres sont dynamiques : la parallélisation est rendue plus facile.
- La mise à jour des filtres comporte des étapes qui peuvent être asynchrones

Remarque : on peut boucler un pipeline, dans ce cas il faudra utiliser *Update* pour exécuter la boucle.

### Sylvain Faure

Plan de l'exposé

### Introduction

### VTK

Introduction Les formats de fichiers VTK Extraction de primitives

Pipeline de visualisation

Objets VTK de base Applications

### Paraview

Introduction Installation et lancement

Chargement des données

Manipulation des données Démonstration

Références

# Exécution et mise à jour du pipeline

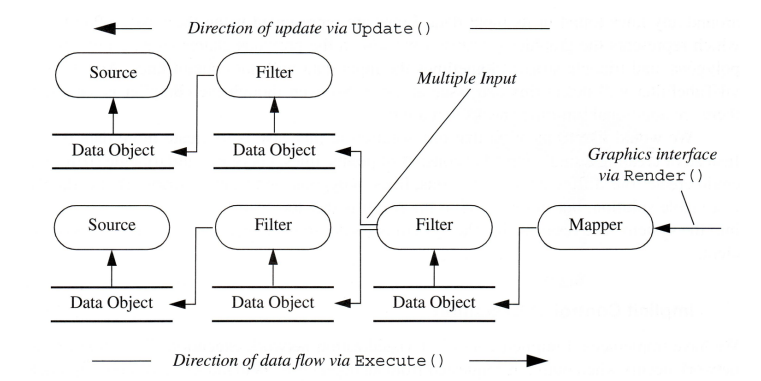

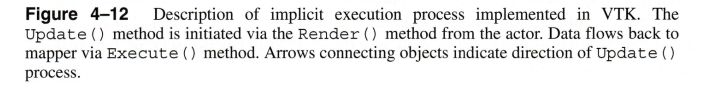

Réf. : The Visualization Toolkit An Object-Oriented Approach To 3D Graphics 3rd Edition (Kitware).

### Exemples

(日) (同) (日) (日)

### ParaView Sylvain Faure

Visualisation : présentation

de VTK et

Plan de l'exposé

#### Introduction

#### VTK

Introduction Les formats de fichiers VTK Extraction de primitives

Pipeline de visualisation Objets VTK de

Applications

#### Paraview

Introduction Installation et lancement

Chargement des données

Manipulation des données Démonstration

Références

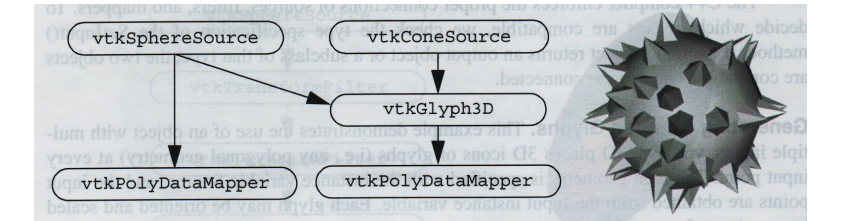

### Exemples

(日)、

### Visualisation : présentation de VTK et ParaView

### Sylvain Faure

Plan de l'exposé

### Introduction

### VTK

Introduction Les formats de fichiers VTK Extraction de primitives

#### Pipeline de visualisation Objets VTK de base

Applications

### Paraview

Introduction Installation et lancement

Chargement des données

Manipulation des données Démonstrations

Références

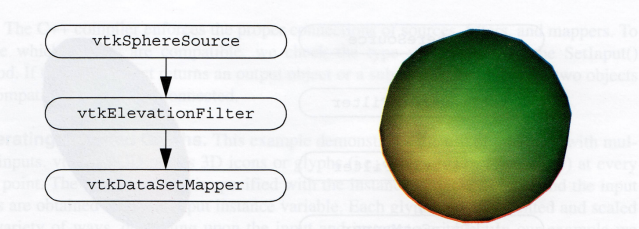

vtkSphereSource \*sphere = vtkSphereSource::New();
sphere->SetPhiResolution(12); sphere->SetThetaResolution(12);

```
vtkElevationFilter *colorIt = vtkElevationFilter::New();
colorIt->SetInput(sphere->GetOutput());
colorIt->SetLowPoint(0,0,-1);
colorIt->SetHighPoint(0,0,1);
```

```
vtkDataSetMapper *mapper = vtkDataSetMapper::New();
mapper->SetInput(colorIt->GetOutput());
```

```
vtkActor *actor = vtkActor::New();
actor->SetMapper(mapper);
```

Figure 4–13 A simple sphere example (ColorSph.cxx).

### Sylvain Faure

#### Plan de l'exposé

### Introduction

### VTK

Introduction Les formats de fichiers VTK Extraction de primitives Pipeline de visualisation **Objets VTK de** base Annuications

#### Paraview

Introduction Installation et lancement Chargement des

chargement des données

Manipulation des données Démonstrations

Références

### Comme dans un film

・ロト ・四ト ・ヨト ・ヨト 三日

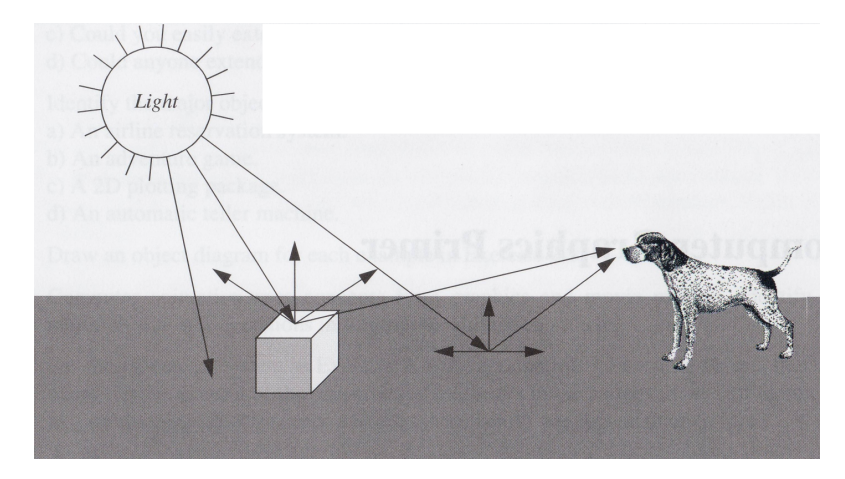

### Sylvain Faure

Plan de l'exposé

### Introduction

### VTK

Introduction Les formats de fichiers VTK Extraction de primitives Pipeline de visualisation **Objets VTK de** base

### Paraview

Introduction Installation et lancement

Chargement des données

Manipulation des données Démonstrations

Références

## Les objets indispensables

- *vtkRenderWindow* : gère la (ou les) fenêtre(s) d'affichage.
- *vtkRenderer* : coordonne le rendu en utilisant les sources de lumières, les caméras et bien sûr les acteurs.
- *vtkLight* : définit une source de lumière illuminant la scène.
- *vtkCamera* : définit une source de lumière illuminant la scène.
- vtkActor : définit un acteur de la scène.
- *vtkProperty* : définit les propriétés d'apparences d'un acteur : couleur, transparence, comportement par rapport aux lumières.
- *vtkMapper* : définit la représentation géométrique d'un ou de plusieurs acteurs.

### Sylvain Faure

Plan de l'exposé

### Introduction

### VTK

Introduction Les formats de fichiers VTK Extraction de primitives Pipeline de visualisation **Objets VTK de** base Applications

### Paraview

Introduction Installation et lancement

Chargement des données

Manipulation des données Démonstration

Références

### Les objets indispensables

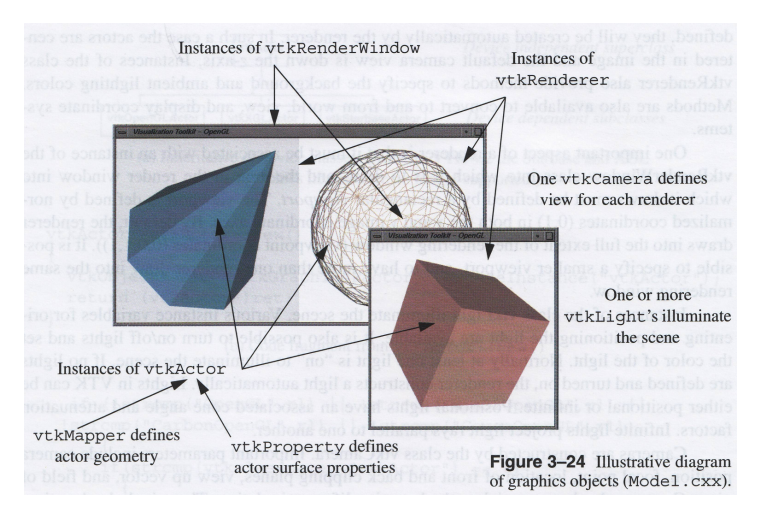

◆□▶ ◆□▶ ◆臣▶ ◆臣▶ 三臣 - のへで

### Sylvain Faure

Plan de l'exposé

### Introduction

VTK

Introduction Les formats de fichiers VTK Extraction de primitives Pipeline de visualisation **Objets VTK de** base

### Paraview

Introduction Installation et lancement

Chargement des données

Manipulation des données Démonstration

Références

## vtkRenderWindow

▲ロト ▲帰ト ▲ヨト ▲ヨト 三日 - の々ぐ

C'est un objet abstrait spécifiant le comportement de la fenêtre d'affichage, ses principales caractéristiques sont :

- sa taille.
- sa résolution (bits par pixel).
- sa position.
- son nom.

 $\implies$  Exemple *vtkRenderWindow.py*.

### Sylvain Faure

Plan de l'exposé

### Introduction

### VTK

Introduction Les formats de fichiers VTK Extraction de primitives Pipeline de visualisation **Objets VTK de** base Applications

### Paraview

Introduction Installation et lancement Chargement des

Manipulation des données

Démonstrations

Références

Prend en compte les lumières, caméras et acteurs afin de faire le rendu et de produire une image.

- Au moins un acteur doit être défini (lumières et caméras seront créées automatiquement si elle ne sont pas définies explicitement).
- Permet également de spécifier le fond de l'image et la lumière d'ambiance.
- Nécessite évidemment une fenêtre d'affichage.

 $\implies$  Exemple *vtkRenderer.py*.

### vtkRenderer

### Sylvain Faure

Plan de l'exposé

#### Introduction

### VTK

Introduction Les formats de fichiers VTK Extraction de primitives Pipeline de visualisation Objets VTK de base Applications

#### Paraview

Introduction Installation et lancement

Chargement des données

Manipulation des données

Références

### vtkCamera

・ロッ ・雪 ・ ・ ヨ ・ ・ ヨ ・

э

### Positionne et oriente la caméra.

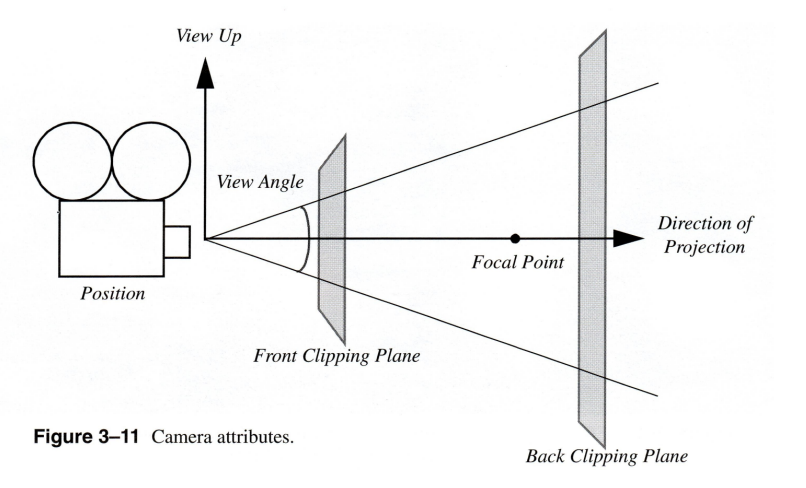

### Sylvain Faure

Plan de l'exposé

#### Introduction

VTK

Introduction Les formats de fichiers VTK Extraction de primitives Pipeline de visualisation Objets VTK de base Applications

### Paraview

Introduction Installation et lancement

Chargement des données

Manipulation des données Démonstration

Références

### La caméra bouge autour de la scène :

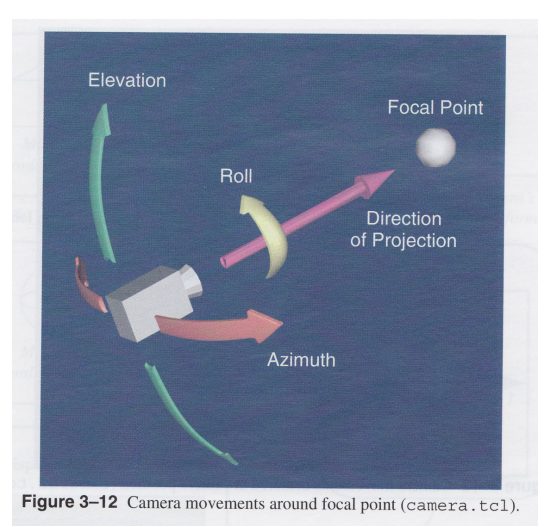

vtkCamera

・ 日 ・ ・ 一 ・ ・ ・ ・ ・ ・ ・ ・ ・ ・

э.

### Sylvain Faure

Plan de l'exposé

#### Introduction

### VTK

Introduction Les formats de fichiers VTK Extraction de primitives Pipeline de visualisation Objets VTK de base Anoplications

### Paraview

Introduction Installation et lancement

Chargement des données

Manipulation des données

Références

### La scène bouge autour de la caméra :

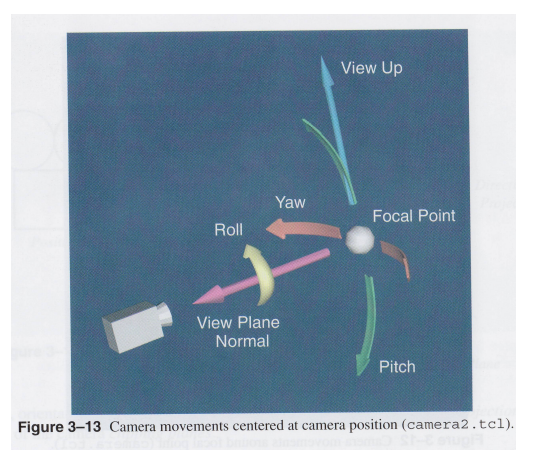

 $\implies$  Exemple *vtkCamera.py*.

### vtkCamera

- 日本 - 1 日本 - 日本 - 日本

### Sylvain Faure

Plan de l'exposé

### Introduction

### ντκ

Introduction Les formats de fichiers VTK Extraction de primitives Pipeline de visualisation **Objets VTK de** base Applications

### Paraview

Introduction Installation et lancement

Chargement des données

Manipulation des données

Références

Nécessaire pour éclairer la scène, par défaut il y a une lumière d'ambiance. Il existe deux types de lumière : une lumière infinie (tous les rayons sont parallèles) et un spot de lumière (i.e. un cône de lumière). Les principaux réglages sont :

- l'orientation.
- la position.
- la possibilité d'allumer et d'éteindre.
- la couleur de la lumière.
- l'angle et le coefficient d'atténuation (pour un spot de lumière).
- $\implies$  Exemple *vtkLight.py*.

### vtkLight

### Sylvain Faure

Plan de l'exposé

### Introduction

### VTK

Introduction Les formats de fichiers VTK Extraction de primitives Pipeline de visualisation **Objets VTK de** base Applications

### Paraview

Introduction Installation et lancement Chargement des données Manipulation

des données Démonstrations

Références

### vtkRenderWindowInteractor

Permet d'interagir avec la figure en contrôlant la caméra et les acteurs. Les principales touches permettant d'interagir :

e : ferme la fenêtre | r : revient à la position initiale
s : mode "surface" | w : mode "wireframe" (pour voir le maillage)

On bouge la caméra (mode caméra, touche c) ou les acteurs (mode acteurs, touche a).

Il y a aussi deux modes pour utiliser la souris : touche j pour le mode "joystick" (mouvement continu durant aussi longtemps que l'on appuie sur le bouton) et t pour le mode "trackball" (mouvement uniquement quand on appuie sur le bouton et que le pointeur bouge).

Remarque : on peut définir son propre interacteur.

 $\implies$  Exemple *vtkRenderWindowInteractor.py*.

### Sylvain Faure

Plan de l'exposé

### Introduction

### νтк

Introduction Les formats de fichiers VTK Extraction de primitives Pipeline de visualisation Objets VTK de base Applications

### Paraview

Introduction Installation et lancement

Chargement des données

Manipulation des données Démonstrations

Références

### vtkLODActor au lieu de vtkActor

Ajuste dynamiquement le niveau de détails de l'image (Level Of Details). Usage basique : *vtkActor* devient *vtkLODActor* ! Initialement, une méthode très simple, basée sur *Temps\_Rendu/Nb\_Acteurs*, était utilisée pour déterminer quel niveau de détails doit être utilisé.

Il y a par défaut trois niveaux de détails :

- le niveau maximal.
- le niveau minimal : une simple boîte délimitant l'acteur (*vtkOutlineFilter*).
- le niveau intermédiaire : on fixe un nombre de points (positionnés aléatoirement) maximal. (vtkMaskPoints).

Il est possible de définir des niveaux de détails supplémentaires avec la méthode *AddLODMapper*.

 $\implies$  Exemple *vtkLODActor.py*.

### Sylvain Faure

Plan de l'exposé

### Introduction

VTK

Introduction Les formats de fichiers VTK Extraction de primitives Pipeline de visualisation **Objets VTK de** base Applications

### Paraview

Introduction Installation et lancement Chargement des

données

Manipulation des données Démonstrations

Références

### vtkAVIWriter ou vtkMPEG2Writer

Permet de faire des animations aux formats avi ou mpeg2.

- On spécifie le nom du fichier.
- La qualité de l'image.
- vtkWindowToImageFilter doit être utilisé afin de récupérer le contenu de la fenêtre d'affichage sous forme d'une image. Cette image sera ajoutée ensuite au film via la méthode Write de vtkAVIWriter ou de vtkMPEG2Writer.
- Attention : *vtkWindow* ne se comporte pas tout à fait comme les autres morceaux du pipeline. Dans une boucle, il faut forcer la mise à jour de *vtkWindowToImageFilter* via la méthode *Modified*.

 $\implies$  Exemple *movie.cpp*.

### Sylvain Faure

Plan de l'exposé

### Introduction

VTK

Introduction Les formats de fichiers VTK Extraction de primitives Pipeline de visualisation Objets VTK de base

#### Applications

### Paraview

Introduction Installation et lancement

Chargement des données

Manipulation des données Démonstration

Références

### Derniers exemples...

▲ロト ▲帰ト ▲ヨト ▲ヨト 三日 - の々ぐ

- → particules.cpp : particules affichées en direct i.e. au fur et à mesure que le calcul.
- $\implies$  ImagePlaneWidget.py : boutons et "widget".
- → medical1.py et medical2.py : visualisation d'une image 3D, LOD et vtkVolumeRayCastMapper.
- $\implies$  *ParallelVTK* : VTK et le parallélisme.

### Deuxième partie

◆□▶ ◆□▶ ◆三▶ ◆三▶ 三三 のへぐ

### Sylvain Faure

Plan de l'exposé

#### Introduction

### VTK

Introduction Les formats de fichiers VTK Extraction de primitives Pipeline de visualisation Objets VTK de base Applications

### Paraview

Introduction Installation et lancement

Chargement des données

Manipulation des données

Références

# **ParaView**

### Sylvain Faure

Plan de l'exposé

### Introduction

VTK

Introduction Les formats de fichiers VTK Extraction de primitives Pipeline de visualisation Objets VTK de base Apoplications

### Paraview

### Introduction

nstallation et ancement

Chargement des données

Manipulation des données Démonstrations

Références

# Motivations

*Paraview* est une application destinée à permettre la visualisation de gros volumes de données. Principales caractéristiques :

- Logiciel libre multi-plateformes.
- Fonctionne sur un ou plusieurs processeurs.
- Construit sur VTK (VisualizationToolKit, écrit en C + +). VTK utilise OpenGL (librairie graphique 3D) pour le rendu des images.
- Interface utilisateur : TcL, Qt.
- http://www.paraview.org

### Sylvain Faure

Plan de l'exposé

### Introduction

VTK

Introduction Les formats de fichiers VTK Extraction de primitives Pipeline de visualisation Objets VTK de base

### Paraview

Introduction

#### Installation et lancement

Chargement des données

Manipulation des données Démonstrations

Références

## Compilation sous Unix

▲ロト ▲帰ト ▲ヨト ▲ヨト 三日 - の々ぐ

### Ce qui est nécessaire au bon fonctionnement de Paraview :

- OpenGL (lié à la carte graphique)
- Qt (Depuis ParaView 3, peut être long à compiler...)
- TcL (inclus dans l'archive de Paraview)
- VTK (inclus dans l'archive de Paraview)
- MPI (facultatif)
- Des librairies X11 récentes...

### Sylvain Faure

Plan de l'exposé

### Introduction

### VTK

Introduction Les formats de fichiers VTK Extraction de primitives Pipeline de visualisation Objets VTK de base Applications

### Paraview

### Introduction

#### Installation et lancement

Chargement des données

Manipulation des données Démonstrations

Références

# Compilation sous Unix

### Procédure d'installation :

- Téléchargement de l'archive :
  - http://www.paraview.org/files/
- [user /tmp]\$ tar xvfz paraview.tar.gz
- [user /home/user/paraview]\$ ccmake /tmp/paraview Taper [t] pour avoir un menu très complet. Lancer la configuration [c], vérifier les options (BUILD\_SHARED\_LIBS=on), relancer éventuellement la configuration puis générer les fichiers Makefile avec [g].
- [user /home/user/paraview]\$ make
- [root /home/user/paraview]\$ make install

### Sylvain Faure

Plan de l'exposé

### Introduction

VTK

Introduction Les formats de fichiers VTK Extraction de primitives Pipeline de visualisation Objets VTK de base

### Paraview

Introduction

Installation et lancement

Chargement des données

Manipulation des données Démonstration

Références

## Lancement de Paraview

▲ロト ▲帰ト ▲ヨト ▲ヨト 三日 - の々ぐ

### Sur un seul processeur :

• [user ]\$ paraview

Sur plusieurs processeurs dans le cas où *Paraview* a été compilé avec *MPI* :

• [user ]\$ mpirun -np 4 /usr/local/bin/paraview

### Sylvain Faure

Plan de l'exposé

### Introduction

### VTK

Introduction Les formats de fichiers VTK Extraction de primitives Pipeline de visualisation Objets VTK de base Applications

### Paraview

Introduction Installation et lancement

#### Chargement des données

Manipulation des données Démonstrations

Références

Paraview (.pvd) EnSight (.case .sos) BYU (.g) Plot3D (.xyz) HDF5 (.h5) VRML2 (.wrl) Protein DB (.pdb) STL (.stl) AVS UCD (.inp) Facet (.facet) Gaussian Cube (.cube) POP Ocean (.pop)

### Formats compatibles

VTK (.(p)vtk .(p)vtp .(p)vti .(p)vtr...) Exodus (.g. e. ex2. ex2v2. exo. gen ...) XDMF (.xmf .xdmf) SpyPlot CTH (.spcth) DEM (.dem) PLY (.ply) XMol (.xyz) Raw (.raw) Meta Image (.mhd .mha) PNG (.png) SAF

### Sylvain Faure

Plan de l'exposé

#### Introduction

### VTK

Introduction Les formats de fichiers VTK Extraction de primitives Pipeline de visualisation Objets VTK de base Applications

#### Paraview

Introduction Installation et lancement

Chargement des données

Manipulation des données

Démonstrations

Références

### Filtres et pipelines

▲ロト ▲帰ト ▲ヨト ▲ヨト 三日 - の々ぐ

Sous *Paraview* les données sont manipulées par l'intermédiaire de filtres. La liste des filtres disponibles dépend du type des données. On parle de "pipeline" de visualisation :

Données initiales  $\rightarrow$  Filtre 1  $\rightarrow$  Filtre 2  $\rightarrow$  ...

Après chaque filtre les données changent de type et on peut ainsi avoir accès à plus ou moins de filtres.
#### Sylvain Faure

#### Plan de l'exposé

#### Introduction

## VTK

Introduction Les formats de fichiers VTK Extraction de primitives Pipeline de visualisation Objets VTK de base Applications

#### Paraview

Introduction Installation et lancement

Chargement des données

Manipulation des données

Démonstrations

Références

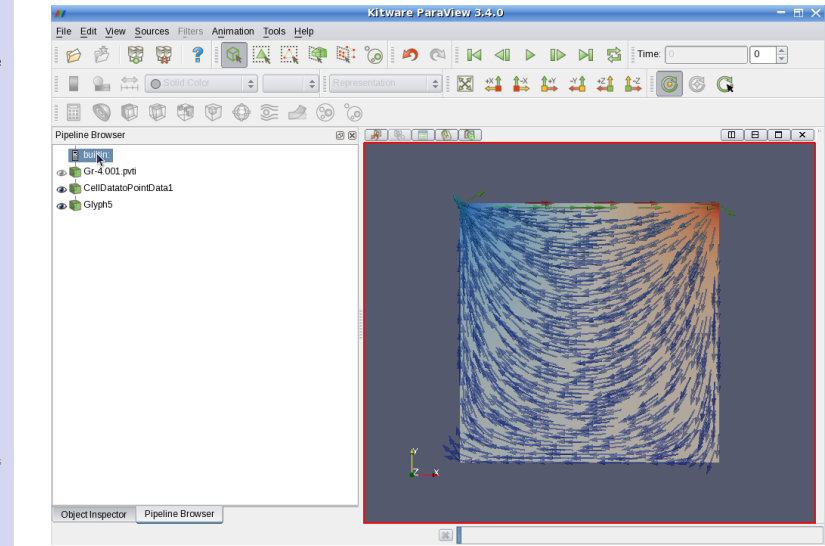

◆□▶ ◆□▶ ◆臣▶ ◆臣▶ ○臣 - の々ぐ

#### Sylvain Faure

Plan de l'exposé

#### Introduction

#### VTK

Introduction Les formats de fichiers VTK Extraction de primitives Pipeline de visualisation Objets VTK de base Apoplications

#### Paraview

Introduction Installation et lancement

Chargement des données

Manipulation des données

Démonstrations

Références

Annotate Time Append Attributes Append Datasets

Append Geometry

Calculator Cell Centers

Clean

Clean to Grid

Compute Derivatives Connectivity

Contour Curvature

D3

Decimate

Delaunay 2D Delaunay 3D

Elevation

Extract Block Extract CTH Fragmer

Extract CTH Parts

# Extract Cells by Region

Extract Datasets Extract Edges

Extract Level

🚪 Extract Selection

Extract Subset

Extract Surface Feature Edges

Generate Ids

Generate Surface Normals

Glyph

Glyph (Custom Source)

Gradient (Unstructured)

- 😥 Group Datasets
- 🗼 Histogram

Integrate Variables

Level Scalars

Linear Extrusion

Loop Subdivision

Mask Points

Median

Merge Blocks Mesh Quality

📦 Normal Glyphs

Octree Depth Limit

Outline

Outline (curvilinear)

Outline Corners

- ParticleTracer
- Plot Global Variables over Time
- 📈 Plot Over Line
- Plot Selection Over Time Point Data to Cell Data
- 🛞 Probe Location

Process Id Scalars

Quadric Clustering Random Vectors

Random vectors Reflect Resample with dataset Ribbon Rotational Extrusion

Scatter Plot

Shrink

Slice Smooth

Stream Tracer Stream Tracer (Custom Source) Subdivide Surface Flow Surface Vectors Temporal Cache Temporal Cache Temporal Shift Scale Temporal Shift Scale Temporal Statistics Temporal Statistics

essenate

Tetrahedralize

Texture Map to Cylinder

Texture Map to Plane

- Texture Map to Sphere
- Threshold Transform Triangle Strips
  - Triangulate
  - Tube

Warp (scalar)

🤌 Warp (vector)

#### Sylvain Faure

Plan de l'exposé

# Introduction

# VTK

Introduction Les formats de fichiers VTK Extraction de primitives Pipeline de visualisation Objets VTK de base Applications

## Paraview

Introduction Installation et lancement

Chargement des données

Manipulation des données

Références

- Append Attributes : Regroupe plusieurs attributs de données définis sur la même géométrie (voir aussi Group Parts).
- Append Datasets et Append Geometry : Regroupe des attributs de données communs définis sur des géométries différentes (voir aussi Group Parts).
- *Calculator* : Agit comme une calculatrice scientifique sur les données : +, -, /, \*, *cos*,...
- *Cell Centers* : Crée un point (centre de gravité) au centre de chaque cellule.
- *Cell Data to Point Data* : Calcule les valeurs aux points à partir des valeurs aux cellules.
- *Clean* : Dans le cas de données polygonales, efface les points non utilisés, gère les doublons, modifie les cellules dégénérées.

#### Sylvain Faure

Plan de l'exposé

# Introduction

- VTK
- Introduction Les formats de fichiers VTK Extraction de primitives Pipeline de visualisation Objets VTK de base Applications

## Paraview

Introduction Installation et lancement

Chargement des données

Manipulation des données

Demonstration

- *Clean to grid* : Fusionne les points qui sont proches. Peut être utilisé pour convertir des données sur une grille non structurée.
- *Clip* : Fait une coupe à l'aide d'un plan, d'une boîte, d'une sphère ou d'un seuil. Ne réduit pas la dimension de l'ensemble de données. Renvoie toujours des données sur une grille non structurée.
- Connectivity : Marque les régions connectées.
- *Contour* : Calcule les isolignes ou les isosurfaces reliées à un scalaire.
- *Curvature* : Pour des données polygonales, calcule la courbure à chaque point.
- Cut : Extrait un plan ou une sphère d'une figure.
- D3 : Divise les données en régions contigües afin de les répartir sur plusieurs processeurs. Utile quand *Paraview* fonctionne en parallèle.

#### Sylvain Faure

Plan de l'exposé

# Introduction

# VTK

Introduction Les formats de fichiers VTK Extraction de primitives Pipeline de visualisation Objets VTK de base Apoplications

## Paraview

Introduction Installation et lancement

Chargement des données

Manipulation des données

Références

- *Decimate* : Réduit le nombre de triangles dans un ensemble de données polygonales.
- *Delaunay2D* : Crée une triangulation 2D de Delaunay à partir des points entrés.
- *Elevation* : Génère aux points des scalaires déterminés par la projection orthogonale de ces points sur une ligne.
- *Extract CTH Parts* : Pour visualiser des données provenant d'une simulation CTH.
- *Extract Datasets* : Extrait un ensemble de données parmi plusieurs.
- *Extract Edges* : Extrait les côtés de cellules 2D et 3D. Renvoie des lignes. Utile par exemple pour visualiser le maillage.
- Extract Surface : Extrait la surface 2D représentant la frontière.

#### Sylvain Faure

Plan de l'exposé

# Introduction

VTK

Introduction Les formats de fichiers VTK Extraction de primitives Pipeline de visualisation Objets VTK de base Applications

# Paraview

Introduction Installation et lancement

Chargement des données

Manipulation des données

Références

- *Feature Edges* : Extrait des sous-ensembles de côtés des données.
- Glyph : Permet de représenter un champ de vecteurs.
- *Gradient* : Calcule le gradient à chaque point d'une image.
- Group Datasets : Permet de regrouper des données.
- Integrate Variables : Intègre les valeurs aux cellules ou aux points.
- *Level Scalars* : Utilise des couleurs pour montrer les différents niveaux d'un ensemble de données hiérarchisé.
- *Linear Extrusion* : Extrusion d'une surface dans une direction donnée.
- Loop Subdivision : Divise itérativement chaque triangle en 4 triangles.

#### Sylvain Faure

Plan de l'exposé

# Introduction

# VTK

Introduction Les formats de fichiers VTK Extraction de primitives Pipeline de visualisation Objets VTK de base Applications

## Paraview

Introduction Installation et lancement

Chargement des données

Manipulation des données

D. ( C )

- *Mask Points* : Réduit le nombre de points. Peut éventuellement être utilisé avant de tracer un champ de vecteurs.
- *Median* : Remplace pour chaque pixel une valeur scalaire par la valeur moyenne obtenue avec un nombre spécifié de voisins (peut réduire le bruit).
- *Mesh Quality* : Calcule la qualité de cellules (triangulaires, quadrilatérales et trétrahédriques) d'un maillage.
- *Outline* : Dessine le contour de la boîte dans laquelle sont représentées les données.
- *Outline (curvilinear)* : Dessine plus précisément (qu'avec *Outline*) le contour des données.
- *Outline Corners* : Dessine les angles de la boîte dans laquelle sont représentées les données.

#### Sylvain Faure

Plan de l'exposé

### Introduction

VTK

Introduction Les formats de fichiers VTK Extraction de primitives Pipeline de visualisation Objets VTK de base Applications

#### Paraview

Introduction Installation et lancement

Chargement des données

Manipulation des données

Démonstrations

Références

# Rapide description de quelques filtres

- *Point Data to Cell Data* : Calcule les valeurs aux cellules à partir des valeurs aux points.
- *Probe Location* : Renvoie les valeurs le long d'une ligne (avec la possibilité de tracer la courbe obtenue) ou à un point.
- *Process Id Scalars* : Attribut un scalaire à chaque *piece* des données. Utile avec les formats *.pvti,... Paraview* doit être lancé en parallèle.
- Quadric Clustering : Produit une approximation polygonale avec une résolution réduite (c'est ce filtre qui est par Paraview utilisé pour le niveau de détails LOD).
- *Random Vectors* : Génère aléatoirement un nouveau vecteur 3D aux points.

#### Sylvain Faure

Plan de l'exposé

# Introduction

VTK

Introduction Les formats de fichiers VTK Extraction de primitives Pipeline de visualisation Objets VTK de base Applications

# Paraview

Introduction Installation et lancement

Chargement des données

Manipulation des données

. . . . .

- Reflect : Réflexion planaire des données.
- *Ribbon* : Génère des rubans à partir de lignes. Cela peut être utile pour voir les lignes de courant.
- *Rotational Extrusion* : Fait tourner une surface autour de l'axe des Z.
- Shrink : Rétrécit les cellules. Elles deviennent distinctes.
- *Smooth* : Ajuste la position des points pour des données polygonales.
- *Stream Tracer* : Trace les lignes de courant d'un champ vectoriel.
- *Subdivide* : Divise itérativement chaque triangle en 4 petits triangles.
- Surface Flow : Intègre un écoulement à travers une surface.

#### Sylvain Faure

Plan de l'exposé

## Introduction

# ντκ

Introduction Les formats de fichiers VTK Extraction de primitives Pipeline de visualisation Objets VTK de base Applications

#### Paraview

Introduction Installation et lancement

Chargement des données

Manipulation des données

Références

# Rapide description de quelques filtres

- *Surface Vectors* : Contraint les vecteurs à se trouver sur une surface.
- *Tessellate* : Approche une forme géométrique d'ordre élevée par des formes géométriques plus simples (tétrahèdres en 3D, triangles en 2D, segments en 1D).
- *Tetrahedralize* : Convertit des cellules 3D de n'importe quelles sortes en tétrahèdres. Convertit des cellules 2D de n'importe quelles sortes en triangles.
- *Threshold* : Extrait la zone où une valeur scalaire est comprise entre 2 valeurs.
- *Transform* : Applique une transformation sur des polygônes (translation, rotation,...)
- *Triangle Strips* : Regroupe les triangles en triangles "collés bout à bout" i.e. partageant toujours 2 sommets. Regroupe les lignes en lignes polygonales.

▲ロト ▲帰ト ▲ヨト ▲ヨト 三日 - の々ぐ

#### Sylvain Faure

Plan de l'exposé

### Introduction

VTK

Introduction Les formats de fichiers VTK Extraction de primitives Pipeline de visualisation Objets VTK de base

#### Paraview

Introduction Installation et lancement

Chargement des données

Manipulation des données

Démonstrations

Références

# Rapide description de quelques filtres

- *Triangulate* : Décompose des polygones en triangles, lignes et points.
- *Tube* : Remplace des lignes par des tubes afin d'offrir une meilleure lisibilité (des lignes de courant par exemple).
- *Warp (scalar)* : Translate tous les points suivants un même vecteur.
- *Warp (vector)* : Translate chaque point suivant un vecteur qui lui est propre.

#### Sylvain Faure

Plan de l'exposé

#### Introduction

#### VTK

Introduction Les formats de fichiers VTK Extraction de primitives Pipeline de visualisation Objets VTK de base Applications

#### Paraview

Introduction Installation et lancement

Chargement des données

Manipulation des données

Démonstrations

Références

# Niveaux de détails (LOD)

On veut utiliser *Paraview* afin de manipuler de gros volumes de données. Il est donc important de pouvoir adapter l'outil de visualisation à la puissance de l'ordinateur utilisé. Pour cela on dispose de quelques paramètres permettant d'arriver à un compromis entre les performances d'affichage (vitesse de rotation d'une image 3D,...) et la qualité des images (résolution).

#### Sylvain Faure

Plan de l'exposé

#### Introduction

### VTK

Introduction Les formats de fichiers VTK Extraction de primitives Pipeline de visualisation Objets VTK de base Applications

#### Paraview

Introduction Installation et lancement

Chargement des données

Manipulation des données

#### Démonstrations

Références

# Démonstrations et travaux pratiques !

## Sylvain Faure

Plan de l'exposé

### Introduction

VTK

Introduction Les formats de fichiers VTK Extraction de primitives Pipeline de visualisation Objets VTK de base

#### Paraview

Introduction Installation et lancement

Chargement des données

Manipulation des données Démonstration

#### Références

# Concernant Paraview

- Paraview Guide :
  - http://www.kitware.com/products/paraviewguide.html
- http://www.paraview.org
- Mailing list
  - http://www.paraview.org/HTML/MailingList.html
- Wiki (site web dynamique) : http : //www.paraview.org/Wiki/ParaView
- FAQ : http : //www.paraview.org/Wiki/ParaView : FAQ

# Sylvain Faure

Plan de l'exposé

# Introduction

VTK

Introduction Les formats de fichiers VTK Extraction de primitives Pipeline de visualisation Objets VTK de base Applications

#### Paraview

Introduction Installation et lancement Chargement des

données

des données Démonstrations

Références

# Concernant VTK

▲ロト ▲帰ト ▲ヨト ▲ヨト 三日 - の々ぐ

- Visualization Toolkit Book et VTK User's Guide : http://www.vtk.org/buy – books.php
- http://www.vtk.org
- Mailing list :

http://public.kitware.com/mailman/listinfo/vtkusers

- Wiki : http : //www.vtk.org/Wiki/VTK
- FAQ : http : //www.vtk.org/Wiki/VTK\_FAQ
- Documents techniques (formats des fichiers de données,...) : http : //www.vtk.org/documents.php